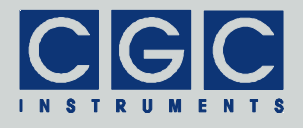

# **Digital Controller of Double Power Supply Units**

Firmware Version 1-00

# **User Manual**

Document version 2, created on Oct-15-2021

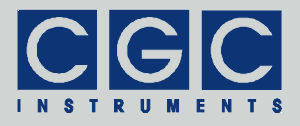

# Contents

| Technical Data                                         | 7  |
|--------------------------------------------------------|----|
| Characteristics                                        | 7  |
| Digital Interface                                      | 7  |
| Description                                            | 8  |
| Controller Configuration                               | 10 |
| Configuration Management                               | 13 |
| Remote Control                                         | 13 |
| Quick Setup Guide                                      | 15 |
| Software Utilities                                     | 17 |
| Utility COM-HVPSU2D-Control                            | 17 |
| General Control                                        | 19 |
| System Monitoring                                      | 21 |
| Device Monitoring                                      | 23 |
| Controller Settings                                    |    |
| Configuration Management.                              |    |
| Backing Up and Restoring the Data                      |    |
| Utility FlashLoader                                    | 35 |
| Driver Installation                                    | 38 |
| Installation of the Virtual Port for the USB Interface |    |
| Software Interface                                     | 39 |
| Functionality of the Software Interface                | 39 |
| Direct Command Control                                 | 41 |
| Error Codes                                            | 44 |
| Communication Control                                  | 48 |
| Function COM_HVPSU2D_Open                              | 48 |
| Function COM_HVPSU2D_Close                             | 48 |
| Function COM_HVPSU2D_SetBaudRate                       | 49 |
| Function COM_HVPSU2D_Purge                             | 49 |
| Function COM_HVPSU2D_GetBufferState                    | 50 |

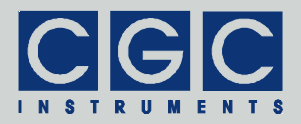

| Function COM HVPSU2D DevicePurge               |
|------------------------------------------------|
| Device Control                                 |
| Function COM HVPSU2D GetInterlockEnable        |
| Function COM HVPSU2D SetInterlockEnable        |
| Function COM HVPSU2D GetMainState              |
| Function COM HVPSU2D GetDeviceState            |
| Function COM_HVPSU2D_GetHousekeeping           |
| Function COM_HVPSU2D_GetSensorData             |
| Function COM_HVPSU2D_GetLEDData                |
| Management of the Power Supply Units           |
| Function COM HVPSU2D GetPSUState               |
| Function COM HVPSU2D GetPSUEnable              |
| Function COM_HVPSU2D_SetPSUEnable              |
| Function COM_HVPSU2D_HasPSUFullRange           |
| Function COM_HVPSU2D_GetPSUFullRange           |
| Function COM_HVPSU2D_SetPSUFullRange           |
| Function COM_HVPSU2D_GetPSUOutputVoltage       |
| Function COM_HVPSU2D_SetPSUOutputVoltage61     |
| Function COM_HVPSU2D_GetPSUSetOutputVoltage 61 |
| Function COM_HVPSU2D_GetPSUOutputCurrent       |
| Function COM_HVPSU2D_SetPSUOutputCurrent       |
| Function COM_HVPSU2D_GetPSUSetOutputCurrent 63 |
| Function COM_HVPSU2D_GetPSUData64              |
| Function COM_HVPSU2D_GetPSUHousekeeping 65     |
| Function COM_HVPSU2D_GetADCHousekeeping 66     |
| Device Configuration                           |
| Function COM_HVPSU2D_GetDeviceEnable           |
| Function COM_HVPSU2D_SetDeviceEnable           |
| Configuration Management                       |
| Function COM_HVPSU2D_ResetCurrentConfig        |
| Function COM_HVPSU2D_SaveCurrentConfig         |
| Function COM_HVPSU2D_LoadCurrentConfig         |
| Function COM_HVPSU2D_GetConfigName             |
| Function COM_HVPSU2D_SetConfigName             |
| Function COM_HVPSU2D_GetConfigFlags71          |

Tel.: +49 (371) 355 098–55 Fax: +49 (371) 355 098–60

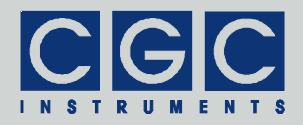

| Function COM_HVPSU2D_SetConfigFlags    | 72 |
|----------------------------------------|----|
| Function COM_HVPSU2D_GetConfigList     |    |
| Miscellaneous Functions                | 74 |
| Function COM_HVPSU2D_GetSWVersion      |    |
| Function COM_HVPSU2D_GetHWType         | 74 |
| Function COM_HVPSU2D_GetHWVersion      |    |
| Function COM_HVPSU2D_GetFWVersion      |    |
| Function COM_HVPSU2D_GetFWDate         |    |
| Function COM_HVPSU2D_GetProductNo      |    |
| Function COM_HVPSU2D_GetProductID      |    |
| Function COM_HVPSU2D_GetUptime         |    |
| Function COM_HVPSU2D_GetTotalTime      |    |
| Function COM_HVPSU2D_GetCPUData        |    |
| Function COM_HVPSU2D_Restart           | 79 |
| Error Handling                         | 80 |
| Function COM_HVPSU2D_GetInterfaceState | 80 |
| Function COM_HVPSU2D_GetErrorMessage   | 80 |
| Function COM_HVPSU2D_GetIOState        | 80 |
| Function COM_HVPSU2D_GetIOErrorMessage | 80 |
|                                        |    |

Tel.: +49 (371) 355 098–55 Fax: +49 (371) 355 098–60

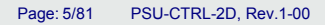

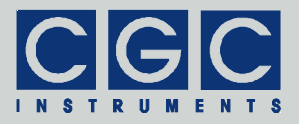

# **Figure List**

| Fig. 1. | Block diagram of the device | 9 |
|---------|-----------------------------|---|
| Fig. 2. | Device control logic 1      | 3 |

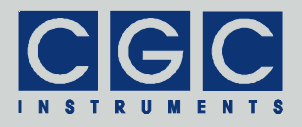

# **Table List**

| Tab. 1. Assignment of the control and status bits                                                 | 12 |
|---------------------------------------------------------------------------------------------------|----|
| Tab. 2. Command line parameters of the program COM-           HVPSU2D-Control - General control   | 19 |
| Tab. 3. Command line parameters of the program COM-<br>HVPSU2D-Control - System monitoring.       | 21 |
| Tab. 4. Command line parameters of the program COM-<br>HVPSU2D-Control - Device monitoring.       | 23 |
| Tab. 5. Command line parameters of the program COM-<br>HVPSU2D-Control - Controller settings      | 26 |
| Tab. 6. Displayed names of the control and status bits                                            | 27 |
| Tab. 7. Command line parameters of the program COM-<br>HVPSU2D-Control - Configuration management | 30 |
| Tab. 7 continued.                                                                                 | 31 |
| Tab. 8. Items of configuration files                                                              | 33 |
| Tab. 9. Command line parameters of the program COM-<br>HVPSU2D-Control - Backup and restore       | 34 |
| Tab. 10. Return values of the interface functions                                                 | 44 |
| Tab. 11. I/O errors                                                                               | 46 |
| Tab. 12. Status bits of the PSU modules                                                           | 57 |

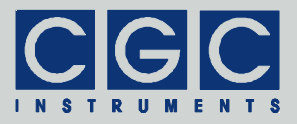

# **Software Utilities**

The software utilities can be found in the directory "Program" of the enclosed software package. Before using them with a device with a USB interface, the virtual USB port driver must be installed (see section "Driver Installation"). The utilities do not require any additional installation, you only need to copy them to a suitable directory on your computer.

Before starting the utilities, you need to obtain the number of the port to which the device is connected. Devices with an RS-232 interface have to be connected to a physical serial port (for instance COM1). In Windows<sup>™</sup> systems, you can find out its number using the device manager. Devices with a USB interface use a virtual serial port for communication. The details are described in the section "Driver Installation".

# Utility COM-HVPSU2D-Control

COM-HVPSU2D-Control is a Windows<sup>™</sup> program that runs in text mode. It enables you to control and monitor the pulse controller, manage its configurations, and backup and restore its data. Executing the utility COM-HVPSU2D-Control.exe in a Windows<sup>™</sup> command shell<sup>†</sup> without any additional parameters displays a help text with the list of all available commands:

COM-HVPSU2D-Control

To start the program without any error messages, at least the number of the COM port must be given as a parameter:

COM-HVPSU2D-Control 6

This command starts the utility COM-HVPSU2D-Control and assumes that the device is connected to the (virtual) port COM6. When successful, the utility displays the following message:

<sup>&</sup>lt;sup>†</sup> Press the Windows key + R to open the "Run" dialog box. Type "cmd" and press Enter, this opens a window with a command prompt. Then change the directory to the one containing the program files using the command "cd". Finally, execute the given command by copying & pasting and pressing "Enter". A better and more comfortable alternative to the Windows™ command shell are utilities such as "Total Commander", "File Commander/W", or "File and archive manager (FAR)". Please use an internet search engine to find out how to obtain these applications.

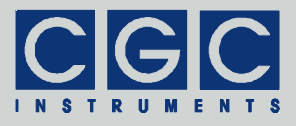

COM6 opened for the communication port 0 Press '?' for help

The utility enters the interactive mode and waits for command input.

In case of any problems, check whether the port number matches the system settings and whether the connected device is powered on and working properly. If an error occurs, please consult the section "Error Codes". Tables 10 and 11 explain the possible error messages; they should help you to locate the reason for the software failure.

To check the communication, press the 'p' key to obtain the product identification text. The device should respond as follows:

Product identification: HV-PSU-CTRL-2D, Rev.1-00

If the device responds properly, you can enter other program commands. Press '?' to obtain the help listing of all available commands<sup>‡</sup>.

In practice, you may prefer to use the command line mode instead of the interactive mode. For instance, the former allows you to save complete commands in batch files for repeated usage.

Tables 2-9 summarize all allowable command line parameters of the utility COM-HVPSU2D-Control. Besides the parameters, the tables also list the functions of the software interface (see section "Software Interface") that are called by the utility when the respective parameter is executed. Refer to the descriptions of the functions for more details. Note that several command line parameters, e.g. most of the commands for managing the configurations, do not have any equivalent functions. They either call several functions or they use functions not intended to be called by the user directly.

The parameters are processed from left to right. When encountering an error in the command line, the program stops with an error text indicating the command line parameter in which the error occurred and displaying the help text with the list of all available commands.

In several cases, the command line parameters can be specified as either a lowercase or an uppercase character. Use capitals, i.e. uppercase characters, if a continuous operation should be initiated. In

<sup>\*</sup> Note that keyboard layouts different to the US one may cause issues when evaluating several characters. We recommend to switch to the US keyboard layout when using the utility COM-HVPSU2D-Control in the interactive mode.

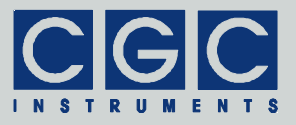

Tab. 2. Command line parameters of the program COM-HVPSU2D-Control - General control.

| Parameter        | Explanation                                                                                  |
|------------------|----------------------------------------------------------------------------------------------|
| -b, -B           | get the device buffer status<br>(see function COM_HVPSU2D_GetBufferState)                    |
| -z, -Z           | purge the communication<br>(see function COM_HVPSU2D_DevicePurge)                            |
| -t, -T           | terminate the program                                                                        |
| -q, -Q           | quiet mode                                                                                   |
| -d               | debug mode                                                                                   |
| -G               | debug mode with output into Debug.txt                                                        |
| -\$ <i>speed</i> | set the communication speed to the value <i>speed</i> (see function COM_HVPSU2D_SetBaudRate) |
| -!               | restart the device<br>(see function COM_HVPSU2D_Restart)                                     |
| -?               | show the help text with the list of all available com-<br>mands                              |

the continuous mode, an operation is repeated until the user interrupts it by pressing a certain key - usually Esc.

Numerical integer values can be specified either in decimal code or in hexadecimal or binary ones when characters h or b are appended. This implies that, for example, 16, 10h or 10000b all specify the same value, namely sixteen.

If you wish to specify a name parameter containing spaces or special characters, such as a pathname of a file containing spaces, use the conventions valid for your operating system. In Windows<sup>™</sup> systems, for instance, enclose the names in quotation marks.

#### General Control

The command line parameters for the general control are listed in Tab. 2. They are intended to control the function of the utility.

The communication speed defaults to 9600 baud (see section "Software Interface"). This is usually sufficient for any short data trans-

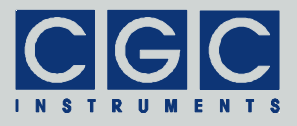

fer but may be too slow when the device data are queried periodically or when large data amounts should be transferred. In such cases, the communication speed can be set to a higher value using the parameter -\$. To set the communication speed to the maximum supported value of 230.4 kbaud, enter the following command:

COM-HVPSU2D-Control 6 -\$230400

Note that the parameter -\$ is processed the same as any other parameter, thus the changed communication speed is only valid for all subsequent commands, i.e. for all parameters following the parameter -\$. The communication speed can be changed several times within the command line. This makes it possible to increase the communication speed for data-intensive transmissions and later reset it to the default value for other commands. Also note that the communication speed is automatically reset to the default value of 9600 baud when the utility stops. For more details, see section "Software Interface" and function COM HVPSU2D SetBaudRate.

If the command line includes the parameter -t, the program terminates without processing any following parameters. If you do not specify the parameter -t at all, the program does not stop and enters the interactive mode after having processed the complete command line.

The quiet mode activated by the parameter -q reduces the text output of the program. In contrast to that, the debug mode provides a detailed output for error analysis. It can be activated by the parameter -g. The parameter -G activates the debug mode and additionally creates a protocol file Debug.txt in which it saves the time of occurrence and the descriptions of all communication issues. In case of any problems that you cannot resolve yourself, describe the issues in detail and send this to the manufacturer together with the debug protocol Debug.txt.

To restart the device, the parameter -! has to be specified. The utility waits until the device completes its restart and responds again. During the restart, the complete configuration is stored in the non-volatile memory (NVM). Thus, a restart can be used to store data and prevent an accidental data loss.

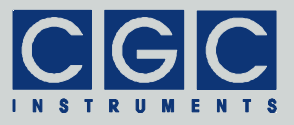

Tab. 3. Command line parameters of the program COM-HVPSU2D-Control - System monitoring.

| Parameter | Explanation                                                                                              |
|-----------|----------------------------------------------------------------------------------------------------|
| -^        | get the device firmware version<br>(see function COM_HVPSU2D_GetFWVersion)                               |
| -V        | get the device hardware version<br>(see functions COM_HVPSU2D_GetHWType and<br>COM_HVPSU2D_GetHWVersion) |
| -d        | get the device firmware date<br>(see function COM_HVPSU2D_GetFWDate)                                     |
| -p        | get the product identification text<br>(see function COM_HVPSU2D_GetProductID)                           |
| -n, -N    | get the product number<br>(see function COM_HVPSU2D_GetProductNo)                                        |
| -u        | get the device uptime<br>(see functions COM_HVPSU2D_GetUptime and<br>COM_HVPSU2D_GetTotalTime)           |
| -U        | get the device uptime periodically                                                                       |
| -c        | get the CPU data<br>(see function COM_HVPSU2D_GetCPUData)                                                |
| -C        | get the CPU data periodically                                                                            |
| -h        | get the device housekeeping data<br>(see function COM_HVPSU2D_GetHousekeeping)                           |
| -Н        | get the device housekeeping data periodically                                                            |

#### System Monitoring

The command line parameters for system monitoring are listed in Tab. 3. They are useful in case of a malfunction to collect the data necessary for describing the issues.

Using the parameter  $-\mathrm{u}$  or  $-\mathrm{U},$  you can monitor the uptime of the device:

COM-HVPSU2D-Control 6 -u -t

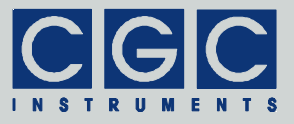

Tab. 9. Command line parameters of the program COM-HVPSU2D-Control - Backup and restore.

| Parameter   | Explanation                                                             |
|-------------|-------------------------------------------------------------------------|
| -y FileName | backup the NVM data into a text file with the name <i>FileName</i>      |
| -Y FileName | restore the NVM data from a text file with the name <pre>FileName</pre> |

#### Backing Up and Restoring the Data

All data stored in the device's NVM, i.e. the device settings including the current configuration as well as the user configurations can be backed up or restored (see Tab. 9). A restore procedure rolls back the device exactly to the state it was in at the time of the backup. Thus, if any adjusting of the settings is planned, it is recommended to first create a backup with which the original state can be restored.

Since the back up and restore procedures transfer a large amount of data, it is recommended to increase the communication speed by specifying the parameter -\$ (see section "General Control"). To back up the system memory into a data file Memory.txt at a communication speed of 230.4 kbaud, execute the following command:

```
COM-HVPSU2D-Control 6 -$230400 -y MemoryData.txt
-t
```

This command downloads the memory data from the device into the file  ${\tt Memory.txt}.$ 

To restore the data at the same communication speed, execute the following command:

```
COM-HVPSU2D-Control 6 -$230400 -Y MemoryData.txt
-t
```

This command uploads the memory data from the file Memory.txt to the device. Since all data in the NVM will be overwritten, the utility asks for a confirmation twice.

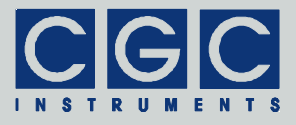

# Utility FlashLoader

FlashLoader is a simple Windows<sup>™</sup> program running in text mode. It enables you to upgrade the firmware of the pulse controller. You should perform an upgrade when you have received or downloaded a new firmware file from the device manufacturer. Launching the utility FlashLoader.exe without any parameters displays a simple help text with the expected syntax of the command line.

FlashLoader is a universal utility for many different devices. The pulse controller uses a variable data rate for communication, thus a utility with the revision number 1-20 or later must be used and it must be launched with the command line parameter -\$.

Before upgrading the firmware, you should first test the device and the communication by verifying the current firmware version. To do so, execute the following command:

FlashLoader 6 Firmware.txt -\$ -v

where Firmware.txt is the file containing the current firmware and the number 6 indicates the port COM6 to which the device is connected. The program should produce the following output:

```
Code file Firmware.txt from 06/18/2021, 12:00:00
Flash Loader 2.00
Verifying code file Firmware.txt
Verification completed on Mon, 06/21/2021, 12:34:56
23293 (5AFDh) bytes processed, 24064 (5E00h) bytes
verified
Resetting the target
Program completed successfully
```

For the verifying procedure, a flash-loader utility on the device is activated. When the verification is completed without any errors, the device is restarted.

Attention: To ensure that the device cannot activate the attached switches or other peripherals and produce erratic signals while Flash-Loader is active, disconnect the power cables of the switches or turn off the power supply units providing the supply voltages for the switches.

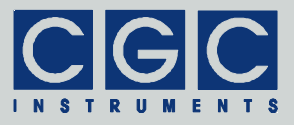

If any error occurs, do not proceed with the firmware upgrade. If you cannot resolve the issues, contact the manufacturer. Note that even if the verification fails and the flash loader on the device remains active, it is safe to power the device off to restart it. However, a safer and more comfortable alternative is to execute the following command:

FlashLoader 6 -\$ -i -f

This prevents the utility on the host computer from initializing the flash loader utility on the microcontroller and sends the reset command to the device.

Attention: If the flash loader on the device is still active and you do not specify the command line parameter -i, the programming utility sends data to the device at a wrong data rate during initialization. This data stream cannot be received properly, the device ends up in an undefined state and does not respond anymore. It must be powered off and on to restart the controller. Since there is no other way to stop the flash loader on the device and resume normal operation, be sure to exactly follow the instructions in this section.

If the verification has succeeded, you may start the firmware upgrade by entering the command:

FlashLoader 6 Firmware.txt -\$

The parameter Firmware.txt is the file with the new firmware. The program should produce the following output:

```
Code file Firmware.txt from 06/18/2021, 12:00:00
Flash Loader 2.00
Programming code file Firmware.txt
Programming completed on Mon, 06/21/2021, 12:34:56
23293 (5AFDh) bytes processed, 24064 (5E00h) bytes
programmed
Resetting the target
Program completed successfully
```

For the programming procedure, a flash loader utility on the device is activated as well. When the programming is completed, the device is restarted with the new firmware. You can recognize this by the startup sequence of the LED on the front panel of the device.

If an error occurs, the flash loader utility on the microcontroller may remain active. This is the case if the device did not restart. In this

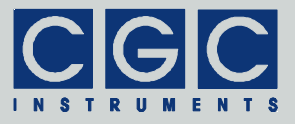

case, you should reattempt the upgrade with the command line parameter - i:

FlashLoader 6 Firmware.txt -\$ -i

This will prevent the utility on the host computer from initializing the flash loader utility on the microcontroller and it will only try to reprogram the file Firmware.txt. If the error persists, contact the manufacturer.

Attention: You must not power down the device if the firmware upgrade has not succeeded. Otherwise, the device will not operate properly or it might not even restart at all. If this were to happen, it would be necessary to reprogram the device in the factory.

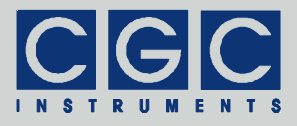

# **Driver Installation**

## Installation of the Virtual Port for the USB Interface

The virtual port driver is required for the operation of the device with a USB interface. If your operating system is Windows<sup>TM</sup>, please note the following:

- Please use the update function of the operating system at the host computer or download the most recent driver from the homepage of the manufacturer of the USB adapter. The drivers are located at the following address: http://www.ftdichip.com/Drivers/VCP.htm. Please choose the correct driver version according to your operating system.
- To install the driver, administrative rights are required.
- The installation is described in detail in the "Installation Guides" available at the abovementioned address. Please read this description carefully before starting the installation.
- After the installation, the number of the virtual port can be set. You can change the settings in the device manager by opening the settings of the device USB Serial Port (COMx). To modify the settings, administrative rights are required. The settings are applied immediately, you do not need to reboot the PC to activate them.

The software can also be used on computers running Linux. You can run it using the Windows<sup>™</sup> emulator Wine (see http://www.winehq.org/).

Starting with Linux Kernel 3.0.0-19, all FTDI devices are already supported without the need to compile any additional kernel modules. For more details, consult the homepage of the manufacturer of the USB adapter: http://www.ftdichip.com/Drivers/VCP.htm.

The system has to be configured in the following way:

- Use a program such as 'dmesg' to find out which USB port the device is connected to: Look for a line similar to "FTDI USB Serial Device converter now attached to ttyUSB0"
- Link the Linux device to the virtual COM port of wine:  $ln -s /dev/ttyUSB0 \sim /.wine/dosdevices/com6$ This assumes that the device is attached to ttyUSB0 and will be linked with COM6.

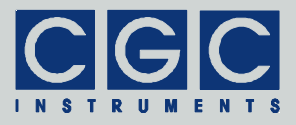

# Software Interface

The software interface for the device consists of a 32- or 64-bit dynamic link library COM-HVPSU2D.dll. Both versions are located in the directory "Program" of the enclosed software package. The software interface is a stand-alone software package, it does not require any additional library or driver, except for the virtual port driver (see section "Driver Installation").

The user functions in the dynamic link library COM-HVPSU2D.dll can be called from any conventional programming language. For the details, please consult the user manual of your compiler. The definition of the interface functions is located in the declaration file COM-HVPSU2D.h written in C/C++. If your compiler cannot create an import library from the dynamic link library COM-HVPSU2D.dll, please link the library COM-HVPSU2D.lib instead of the dynamic link library to your project.

## Functionality of the Software Interface

The software interface typically controls up to 16 communication channels for the data transfer to and from the device (see the constant COM\_HVPSU2D\_MAX\_PORT in the declaration file COM-HVPSU2D.h). This means it can control up to 16 devices at a time.

Before utilizing any function from the dynamic link library COM-HVPSU2D.dll, the software should check the version of the library by calling the function COM\_HVPSU2D\_GetSWVersion. Note that a library with a different version number can contain different implementations of the functions and calling them may lead to unpredictable results; in most cases, the software will crash.

Each communication channel must be opened before starting the communication. The opening procedure (function COM\_HVPSU2D\_Open) configures the used physical (RS-232) or virtual (USB) serial port and clears the port buffers.

The communication channel should be closed at the end of the program. If this does not happen, the software interface automatically does it for you when the dynamic link library COM-HVPSU2D.dll is unloaded from the system memory.

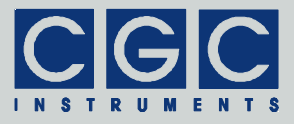

The communication speed of the serial port defaults to 9600 baud but can be changed to any value up to 230.4 kbaud (see function COM\_HVPSU2D\_SetBaudRate). Please note that the highest speed can be used with any USB connection.

When using the RS-232 interface, check the host hardware for the maximum available communication speed. Most simple serial ports in PCs only support communication speeds up to 115.2 or 128 kbaud. They may also lose data characters when receiving the data from the device. If you encounter such issues, replace the serial-port hardware by a high-speed adapter card with a dedicated system driver. USB adapters providing one or more serial ports usually do not cause any issues either. However, due to the latency of the USB protocol, they are significantly slower than serial ports placed directly on a PC mainboard or than serial-port cards.

If a real-time control of the hardware with a temporal resolution of 1 ms or better should be implemented, a high-speed adapter card with a serial port (RS-232) is the recommended solution. When run at the communication speed of 230.4 kbaud, a typical command consisting of 2-3 ASCII characters can be sent within only 0.1-0.2 ms. In contrast to that, a typical USB transmission may take up to 50 ms. This means that, usually, only less than 10 bidirectional transfers per second can be achieved when USB is used.

The communication uses the handshake lines of the serial port. Thus, when using the RS-232 interface, be sure that you use a connection cable that connects all pins in the DE-09 (D-Sub-9) connector. The device emulates a null-modem, i.e. the line DTR is replicated by the hardware as DSR and DCD and the line RTS is replicated by the firmware as the signal CTS. If time-consuming tasks like bulk operations with the NVM are performed, the device deasserts the signal CTS and indicates that it is not ready to respond. If the host deasserts the lines DTR and/or RTS, the input communication buffer of the device is cleared. This can be used to repair the communication if the response becomes erratic (see function COM HVPSU2D Purge). Moreover, if the lines DTR and/or RTS are deasserted for more than 100 ms. the communication interface is reset and the communication speed is set to the default value of 9600 baud. This happens automatically when the software stops using the serial port, thus the communication with the device always starts at the default speed of 9600 baud.

Tel.: +49 (371) 355 098–55 Fax: +49 (371) 355 098–60

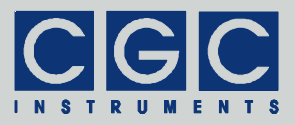

As a first parameter, most of the interface functions require the variable PortNumber, which is the number of the communication channel that should be used for the operation in question. This number is an unsigned integer that must be lower than COM HVPSU2D MAX PORT, i.e. it must be in the range from 0 to 15.

The return value of most functions contains a number indicating the success of the operation. The return value is a signed 32-bit number (int). The last return value can be reloaded by the function COM HVPSU2D GetInterfaceState. Table 10 summarizes the possible return values together with the error messages. which can also be obtained by the function COM HVPSU2D GetErrorMessage. If a data transfer failure has occurred, you can find the reason bv functions COM HVPSU2D GetIOState calling the and COM HVPSU2D GetIOErrorMessage. The former returns the last I/O error, the latter the corresponding error message (see Tab. 11).

If you encounter any problems with the error messages or with establishing the communication, please contact the manufacturer of the device.

# **Direct Command Control**

As an alternative, direct control by a terminal program or another software is possible. When using self-written software instead of the supplied dynamic link library COM-HVPSU2D.dll, the programmer must make sure to collect the data response after issuing a command and to handle the possible communication errors.

The hardware communication protocol uses 8 data bits, 2 stop bits, and even parity. The commands use ASCII characters only. Each data transfer consists of a command character, optional control data, and a termination character.

The termination character is the Carriage-Return code (CR, 0D hexadecimal; in the following text, it is referred to as the symbol  $\notin$ ). The termination character initiates the command execution in the device, which then responses with ASCII characters that are similar to the command.

Most parameters are transferred as a sequence of hexadecimal digits in uppercase; the most significant digit is transferred first. In several

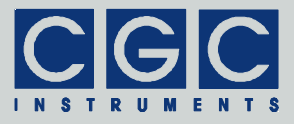

commands, Boolean parameters are used. They use the uppercase characters 'Y' for true and 'N' for false. An ASCII character string is transferred as is but without the null-termination. Instead, the termination character of the command indicates the end of the string.

If a transmitted command is misspelled or unknown or if it contains invalid parameters, the device will not process it. The command and its data are cleared from the input buffer and the device does not provide any response. This implies that the communication control should specify a certain timeout and if no response is received within this timeout, the command has to be considered erroneous. The timeout depends on the interface latency; with USB, the recommended value is 100 ms. With the RS-232 interface, significantly shorter timeouts can be used. However, the proper timeout value may also be influenced by the operating system of the host and the serial-port hardware. Thus, it should be determined experimentally. If the error detection is not time-critical in the application in question, the value recommended for the USB interface (i.e. 100 ms) can also be used for the RS-232 interface.

If the device does not respond or if the response is invalid, use the handshake lines of the serial port to clear the input device buffer (see section "Functionality of the Software Interface" and function COM\_HVPSU2D\_Purge) before reattempting the operation. The clearing procedure should start with deasserting the lines DTR and/or RTS and waiting for an inactive signal CTS which indicates that the device is not ready and that it has recognized the clear command. Then, the abovementioned handshake lines should be reasserted and the device should respond with activating the signal CTS to indicate that it is ready to receive further commands. Please ensure that the software controlling the communication does not start to send any data to the device while the signal CTS is still inactive, i.e. when the device is not yet ready. The device would either not receive the data at all or the first characters of the sent sequence may be lost.

If you use a communication speed different from the default value of 9600 baud, be sure to deassert the lines DTR and/or RTS for a short time only. It is recommended to assert the handshake lines immediately after the device has responded with an inactive signal CTS. If the handshake lines were deasserted for a longer time period (see section "Functionality of the Software Interface"), the communication speed would be set to the default value and it would need to be adjusted again by the function COM\_HVPSU2D\_SetBaudRate.

Tel.: +49 (371) 355 098–55 Fax: +49 (371) 355 098–60

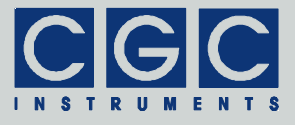

The direct control is summarized in the following sections by the items "Command" and "Response" below the declaration of a particular function. Note that several functions like COM\_HVPSU2D\_Open or COM\_HVPSU2D\_Close do not send any data to the device and thus do not have any equivalent direct control commands.

Tel.: +49 (371) 355 098-55 Fax: +49 (371) 355 098-60

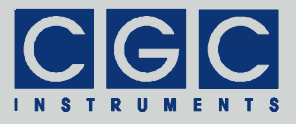

# Error Codes

| Return | Error message                               | Description                                                                           |
|--------|---------------------------------------------|---------------------------------------------------------------------------------------|
| value  |                                             |                                                                                       |
| 0      | No error                                    | The data transfer was completed successfully.                                         |
| -1     | PortNumber out of range                     | The parameter PortNumber speci-<br>fied when calling the function is out<br>of range. |
| -2     | Error opening the<br>port                   | The port could not be opened. For possible reasons, see Tab. 11.                      |
| -3     | Error closing the<br>port                   | The port could not be closed. For possible reasons, see Tab. 11.                      |
| -4     | Error purging the<br>port                   | The port buffers could not be cleared.                                                |
| -5     | Error setting the port control lines        | The port control lines could not be set.                                              |
| -6     | Error reading the<br>port status lines      | The port status lines could not be read.                                              |
| -7     | Error sending<br>command                    | The data transfer to the device failed. For possible reasons, see                     |
| -8     | Error sending data                          | Tab. 11.                                                                              |
| -9     | Error sending<br>termination<br>character   |                                                                                       |
| -10    | Error receiving<br>command                  | The data transfer from the device failed. For possible reasons, see                   |
| -11    | Error receiving data                        | Tab. 11.                                                                              |
| -12    | Error receiving<br>termination<br>character |                                                                                       |
| -13    | Wrong command received                      | The device sent an unexpected re-<br>sponse.                                          |
| -14    | Wrong argument received                     |                                                                                       |
| -15    | Wrong argument<br>passed to the<br>function | One of the arguments passed to the function was out of the allow-<br>able range.      |

Tab. 10. Return values of the interface functions

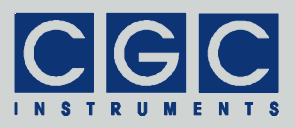

| Return<br>value | Error message                                    | Description                                                                                                    |
|-----------------|--------------------------------------------------|----------------------------------------------------------------------------------------------------|
| -16             | Error setting the baud rate                      | The data rate could not be set.<br>Check if the host is able to commu-<br>nicate at the desired speed.                                                                                                    |
| -100            | Device not<br>connected                          | The port status lines indicate that the device is not connected.                                                                                                    |
| -101            | Device not ready                                 | The port status lines indicate that<br>the device is not ready. Communi-<br>cation with the device is only possi-<br>ble if it is not executing any proc-<br>ess.                                          |
| -102            | Device state could<br>not be set to not<br>ready | The device did not react properly.<br>Try to reset the communication or<br>restart the device by powering it off<br>and on.                                                                                |
| -400            | Error opening the file for debugging output      | The file for the debugging output<br>cannot be opened for writing.<br>Check if you have permission to<br>perform this action or if the file al-<br>ready exists and is in use by an-<br>other application. |
| -401            | Error closing the file for debugging output      | The file for the debugging output cannot be closed. Check if access to the file is still possible.                                                                                                    |

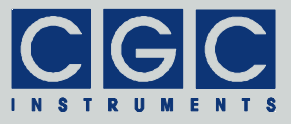

#### Tab. 11. I/O errors

| Return | Error message                                          | Description                                                                                                    |
|--------|--------------------------------------------------------|----------------------------------------------------------------------------------------------------|
| value  |                                                        |                                                                                                    |
| 0      | No error                                               | The data transfer was completed suc-<br>cessfully.                                                                                                    |
| 1      | Port has not<br>been opened yet                        | You attempted to use the communica-<br>tion channel before having opened it.                                                                              |
| 2      | Cannot open<br>the port                                | The specified port could not be<br>opened. Either the port does not exist<br>or it is currently being used by another<br>program.                         |
| 3      | Cannot obtain<br>communication<br>error                | The system could not get the last communication error of the port.                                                                                        |
| 4      | Cannot get the state of the port                       | The system could not get the state of the port.                                                                                                    |
| 5      | Cannot set the state of the port                       | The system could not set the state of the port.                                                                                                    |
| 6      | Break timing<br>error                                  | The system could not issue a break with the proper timing.                                                                                                |
| 7      | Cannot place the transmission line in a break state    | The system could not issue a break.<br>Check the data sheet of the used<br>communication port.                                                            |
| 8      | Cannot place the transmission line in a nonbreak state | The system could not clear the break state. Check the data sheet of the used communication port.                                                          |
| 9      | Cannot set the<br>timeouts<br>for the port             | The system could not set the timeouts for the port.                                                                                                    |
| 10     | Cannot clear<br>the port                               | The system could not clear the port buffers.                                                                                                    |
| 11     | Error reading<br>data<br>from the port                 | The system could not read data from<br>the port. Most probably, no data is<br>available because the device is either<br>disconnected or does not respond. |
| 12     | Error writing data to the port                         | The system could not write data to the port.                                                                                                    |

Tel.: +49 (371) 355 098–55 Fax: +49 (371) 355 098–60

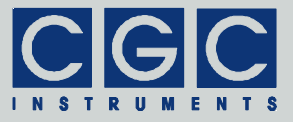

| Return<br>value | Error message                                     | Description                                                                                                    |
|-----------------|---------------------------------------------------|----------------------------------------------------------------------------------------------------|
| 13              | Wrong data<br>amount written to<br>the port       | The system could not write the proper amount of data to the port.                                              |
| 14              | Error setting the<br>control lines of<br>the port | The system could not set the state of the port control lines.                                                  |
| 15              | Error reading the status lines of the port        | The system could not get the state of the port status lines.                                                   |
| 16              | Device is busy                                    | The system could not access the de-<br>vice since a background process is ac-<br>tive. Wait until it finishes. |

Tel.: +49 (371) 355 098–55 Fax: +49 (371) 355 098–60

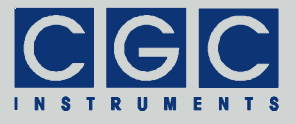

# **Communication Control**

#### Function COM HVPSU2D Open

#### int COM\_HVPSU2D\_Open (WORD PortNumber, WORD COMNumber);

Opens the communication channel and returns an error code according to Tab. 10.

The function opens the channel with the number <code>PortNumber</code> and attaches it to the serial port with the number <code>COMNumber</code>. The variable <code>PortNumber</code> must be lower than the number of implemented channels <code>COM\_HVPSU2D\_MAX\_PORT</code> (see the declaration file <code>COM-HVPSU2D.h</code>).

The serial port number <code>COMNumber</code> must point to a valid serial port to which the controller is attached. Note that this number is the number of the COM port, i.e. <code>COMNumber = 1</code> points to the port COM1. The function accepts all numbers that are supported by the operating system, i.e. any port between COM1 and COM255 can be used for the communication.

You must call the function COM\_HVPSU2D\_Open prior to any other communication function. If the function returns an error, the communication channel remains closed and no data communication is possible.

#### Function COM HVPSU2D Close

#### int COM HVPSU2D Close (WORD PortNumber);

Closes the communication channel and returns an error code according to Tab. 10.

You can use this function to free the used port for another application.

If an application that has exclusively used the software interface COM-HVPSU2D.dll finishes, the opened communication channel closes automatically. Thus, the programmer does not need to call the function COM\_HVPSU2D\_Close explicitly.

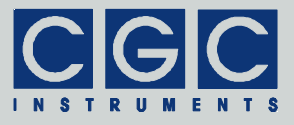

Function COM HVPSU2D SetBaudRate

```
int COM_HVPSU2D_SetBaudRate (WORD PortNumber,
    unsigned & BaudRate);
Command: $BBBBBØØ
Response: $BBBBBØØ
```

Sets the communication speed to the baud rate given by the variable BaudRate, modifies it to the set value (see below) and returns an error code according to Tab. 10.

The device is optimized for communication speed of 9600 baud and its multiples, i.e., for instance, 115.2 or 230.4 kbaud (see function COM\_HVPSU2D\_GetCPUData). If the communication speed is set to another value such as 128 kbaud, the device will use a slightly different speed. This value is returned in the variable BaudRate. Note that if the difference between the communication speed set in the host and in the device is less than about 5%, the communication can still be established without any errors.

If communicating with the device is no longer possible, call the function COM\_HVPSU2D\_Purge in order to reset the communication speed to the default value of 9600 baud. You can also interrupt the communication, this deactivates the handshake lines and resets communication speed as well.

The direct command  $(\$BBBBBB \notin)$  contains 5 hexadecimal digits (BBBBB) for the variable BaudRate. The response has the same format; if the command is executed successfully, it returns the value of the baud rate set by the device. The response is still transmitted at the old data rate. After it has been received, the data rate must be set to the new value in the host UART to enable communication with the device.

#### Function COM HVPSU2D Purge

#### int COM\_HVPSU2D\_Purge (WORD PortNumber);

Clears the port data buffers and returns an error code according to Tab. 10.

This function can be used to repair a disturbed communication. In case of a user program crash, this function should be called to erase

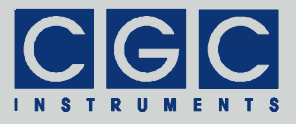

data incorrectly received from the device. It also deactivates the handshake lines to clear the communication buffer of the device and to reset the communication speed to the default value of 9600 baud.

Note that the function COM\_HVPSU2D\_Purge is automatically called by the function COM\_HVPSU2D\_Open to establish a clean communication start independent of the previous data transfers.

Function COM HVPSU2D GetBufferState

```
int COM_HVPSU2D_GetBufferState
  (WORD PortNumber, BOOL & Empty);
Command: Z♥
Response: ZE♥
```

Saves the state of the device's input data buffer in the variable Empty and returns an error code according to Tab. 10.

When a large amount of data should be transferred to the device, this function can be used to ensure that the input data buffer contains enough free space. If the return value of the variable Empty is false, the input buffer is not empty and there is no guarantee that the device will be able to receive the data. This situation can occur if the device has just received a large amount of data and has not yet finished processing it. In such a case, the call to the function COM\_HVPSU2D\_GetBufferState should be repeated after several milliseconds until the return value becomes true.

The response to the direct command  $(\mathbb{Z} \not\subset \mathcal{P})$  contains one Boolean character (*E*) for the variable Empty.

Function COM HVPSU2D DevicePurge

```
int COM_HVPSU2D_DevicePurge (WORD PortNumber,
BOOL & Empty);
Command: z∜
Response: zE∜
```

Clears the device's output data buffer and saves the state of the device's input data buffer in the variable Empty like the function

Tel.: +49 (371) 355 098–55 Fax: +49 (371) 355 098–60

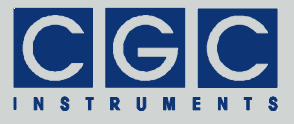

**COM\_HVPSU2D\_GetBufferState**. The return value is an error code according to Tab. 10.

This function can be used to repair a disturbed communication. If the device does not respond properly, the function COM\_HVPSU2D\_DevicePurge should be called repeatedly until it returns the value true in the variable Empty.

The response to the direct command  $(z \notin)$  contains one Boolean character (*E*) for the variable Empty.

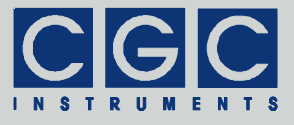

# Device Control

#### Function COM HVPSU2D GetInterlockEnable

```
int COM_HVPSU2D_GetInterlockEnable
  (WORD PortNumber, BOOL & ConOut,
  BOOL & ConBNC);
```

```
Command: 1∉
```

```
Response: 10B∉
```

Saves the interlock-enable flags in the variables ConOut and ConBNC and returns an error code according to Tab. 10.

If the variable ConOut is true, the interlock loop in the output connector is enabled and thus, if the loop is open, it disables the function of the power supply units. The variable ConBNC serves the same purpose for the interlock at the BNC connector. If both interlock loops are enabled, they both must be closed to enable the function of the power supply units.

The response to the direct command  $(1 \notin)$  contains two Boolean characters (*OB*) for the variables ConOut and ConBNC, respectively.

Function COM HVPSU2D SetInterlockEnable

```
int COM_HVPSU2D_SetInterlockEnable
  (WORD PortNumber, BOOL ConOut,
  BOOL ConBNC);
```

Command: 10B∉

```
Response: 10B¢<sup>₽</sup>
```

Sets the interlock-enable flags to the values given by the variables ConOut and ConBNC and returns an error code according to Tab. 10.

Formoredetails,seefunctionCOM\_HVPSU2D\_GetInterlockEnable.

The direct command  $(1 OB \not\in)$  contains two Boolean characters (OB) for the variables ConOut and ConBNC, respectively. If the command is executed successfully, the device responds by repeating the command characters.

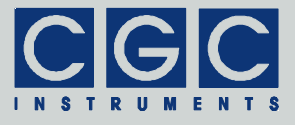

Function COM HVPSU2D GetMainState

```
int COM_HVPSU2D_GetMainState
  (WORD PortNumber, WORD & State);
Command: M♥
Response: MSSSS♥
```

Saves the main device status in the variable State and returns an error code according to Tab. 10.

The possible values of the variable <code>State</code> are given by the constants <code>COM\_HVPSU2D\_XXX</code> (see the declaration file <code>COM\_HVPSU2D.h</code>). If the device is working properly, the variable <code>State</code> returns the value <code>COM\_HVPSU2D\_STATE\_ON</code>. Values higher or equal to <code>COM\_HVPSU2D\_STATE\_ERROR</code> indicate an error. Note that the detected errors are also indicated by the LED on the front panel.

The response to the direct command ( $\mathbb{M} \notin$ ) contains 4 hexadecimal digits (*SSSS*) for the variable State.

#### Function COM HVPSU2D GetDeviceState

int COM\_HVPSU2D\_GetDeviceState
 (WORD PortNumber, DWORD & DeviceState);

Command: S∉

#### Response: SDDDDDDDD♥

Saves the detailed state of the device in the variable DeviceState and returns an error code according to Tab. 10.

The variable DeviceState is a bit combination of the constants COM\_HVPSU2D\_DEVST\_XXX (see the declaration file COM-HVPSU2D.h). If the device is working properly, the variable DeviceS-tate returns the value COM\_HVPSU2D\_DEVST\_OK (i.e. zero), nonzero values indicate an error. The errors detected by the firmware set the state of the device (see function COM\_HVPSU2D\_GetMainState).

The response to the direct command  $(s \notin)$  contains 8 hexadecimal digits (*DDDDDDDD*) for the variable DeviceState.

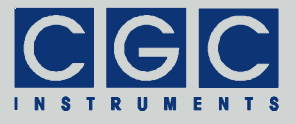

Function COM HVPSU2D GetHousekeeping

```
int COM_HVPSU2D_GetHousekeeping
  (WORD PortNumber, double & VoltRect,
  double & Volt5V0, double & Volt3V3,
  double & TempCPU);
```

```
Command: H∉
```

#### Response: HFFFFDDDDCCCCTTTT♂

Saves the housekeeping data in the variables <code>VoltRect</code>, <code>Volt5V0</code>, <code>Volt3V3</code>, and <code>TempCPU</code>, and returns an error code according to Tab. 10.

The return values in the variables <code>VoltRect</code>, <code>Volt5V0</code>, and <code>Volt3V3</code> are supply voltages in V, their nominal values are 10 V, 5.0 V, and 3.3 V. The return value in the variable <code>TempCPU</code> is the temperature of the CPU in °C.

Note that the return value in the variable <code>VoltRect</code> is the rectified voltage supplied by the mains transformer. Its value changes with changing mains voltage but the controller works properly as long as it is larger than about 6 V.

The response to the direct command  $(H \notin)$  contains 3 x 4 hexadecimal digits for the variables VoltRect (*FFFF*), Volt5V0 (*DDDD*), and Volt3V3 (*CCCC*), followed by 4 hexadecimal digits (*TTTT*) for the variable TempCPU. The voltage values are in mV, i.e. in order to convert them into values in V, they have to be divided by  $10^3$ . The temperature variable TempCPU is received in units of 10 mK, i.e. it has to be converted by subtracting the offset of 27315 and dividing by 100 to get the value in °C.

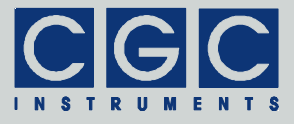

Function COM HVPSU2D GetSensorData

int COM\_HVPSU2D\_GetSensorData
 (WORD PortNumber, double
 Temperature [COM\_HVPSU2D\_SEN\_COUNT]);

Command: T∉

Response: TAAAA..ZZZZ∛

Saves the temperature-sensor data in the array Temperature and returns an error code according to Tab. 10.

The return values in the array Temperature are temperatures in °C measured by the temperature sensors.

The size of the array Temperature must be sufficient for storing data from all sensors, i.e. it must be equal to the constant COM\_HVPSU2D\_SEN\_COUNT (see the declaration file COM-HVPSU2D.h).

The response to the direct command  $(\mathbb{T} \notin)$  contains 4 hexadecimal digits for each sensor temperature (AAAA..ZZZZ). For the temperature units, see the function COM\_HVPSU2D\_GetHousekeeping.

#### Function COM\_HVPSU2D\_GetLEDData

```
int COM_HVPSU2D_GetLEDData (WORD PortNumber,
BOOL & Red, BOOL & Green, BOOL & Blue);
Command: L∜
Response: LRGB∜
```

Saves the colors of the LED on the front panel in the variables Red, Green, and Blue, and returns an error code according to Tab. 10.

The colors in the variables Red, Green, and Blue are Boolean values, i.e. they indicate if each color is turned on or off.

The response to the direct command  $(L \not\subset)$  contains three Boolean characters for each color value in the variables Red (*R*), Green (*G*), and Blue (*B*).

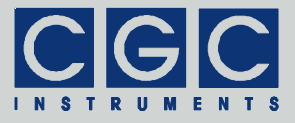

## Management of the Power Supply Units

#### Function COM HVPSU2D GetPSUState

#### int COM\_HVPSU2D\_GetPSUState (WORD PortNumber, DWORD & Status);

Command: sn∉

#### Response: snSSSSSS&

Saves the status bits of the PSU controller in the variable Status and returns an error code according to Tab. 10.

The return value in the variable Status is the 24-bit status word of the PSU controller. Its bits are shown in Tab. 12. Note that you cannot modify the bit values directly, the function COM HVPSU2D GetPSUState can only be read out. Some of the be changed indirectly by functions bits can calling the COM HVPSU2D SetPSUEnable (bits ST PSUO ENB CTRL and ST PSU1 ENB CTRL), COM HVPSU2D SetPSUFullRange (bits ST PSU0 FULL CTRL and ST PSU1 FULL CTRL), and COM HVPSU2D SetInterlockEnable (bits ST ILOCK OUT DIS ST ILOCK BNC DIS). The bit ST PSU ENB CTRL and is controlled by the device controller and is set if no error conditions exist and the device is enabled (see function COM HVPSU2D SetDeviceEnable).

The direct command  $(sn \notin)$  contains one decimal character (n) for the variable PSU. The response  $(snSSSSSS \notin)$  contains the decimal character (n) for the variable PSU followed by 6 hexadecimal digits for the variable Status (SSSSS).

| Bit | Value             | Description                                               |
|-----|-------------------|-----------------------------------------------------------|
| 0   | ST_ILIM_CTRL      | control of the inrush current limiter                     |
| 1   | ST_LED_CTRL_R     | red LED color is on                                       |
| 2   | ST_LED_CTRL_G     | green LED color is on                                     |
| 3   | ST_LED_CTRL_B     | blue LED color is on                                      |
| 4   | ST_PSU0_ENB_CTRL  | control enable PSU #0                                     |
| 5   | ST_PSU1_ENB_CTRL  | control enable PSU #1                                     |
| 6   | ST_PSU0_FULL_CTRL | control full range of PSU #0                              |
| 7   | ST_PSU1_FULL_CTRL | control full range of PSU #1                              |
| 8   | ST_ILOCK_OUT_DIS  | disable interlock at output connector                     |
| 9   | ST_ILOCK_BNC_DIS  | disable interlock at BNC connector                        |
| 10  | ST_PSU_ENB_CTRL   | control enable PSUs                                       |
| 11  | -                 | 1                                                         |
| 12  | ST_ILIM_ACT       | state of inrush current limiter                           |
| 13  | ST_PSU0_FULL_ACT  | state of full range of PSU #0                             |
| 14  | ST_PSU1_FULL_ACT  | state of full range of PSU #1                             |
| 15  | ST_RES_N          | state of the reset signal RESn<br>(if 0, device is reset) |
| 16  | ST_ILOCK_OUT_ACT  | evaluated state of interlock at output connector          |
| 17  | ST_ILOCK_BNC_ACT  | evaluated state of interlock at BNC connector             |
| 18  | ST_ILOCK_ACT      | interlock state                                           |
| 19  | ST_PSU_ENB_ACT    | PSUs enabled                                              |
| 20  | ST_PSU0_ENB_ACT   | PSU #0 enabled                                            |
| 21  | ST_PSU1_ENB_ACT   | PSU #1 enabled                                            |
| 22  | ST_ILOCK_OUT      | state of interlock at output connector                    |
| 23  | ST_ILOCK_BNC      | state of interlock at BNC connector                       |

| Tab. 12. Status bits of the PSU module | ſab. | 12. Sta | atus bits | of the | PSU | module |
|----------------------------------------|------|---------|-----------|--------|-----|--------|
|----------------------------------------|------|---------|-----------|--------|-----|--------|

Tel.: +49 (371) 355 098–55 Fax: +49 (371) 355 098–60

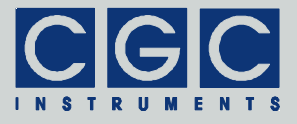

Function COM HVPSU2D GetPSUEnable

```
int COM_HVPSU2D_GetPSUEnable
  (WORD PortNumber, BOOL & PSU0,
  BOOL & PSU1);
Command: e∜
Response: eBB∜
```

Saves the state of the enable flags of the PSU modules in the variables PSU0 and PSU1 and returns an error code according to Tab. 10.

If the variable PSU0 or PSU1 is true the respective PSU module is enabled.

The response to the direct command  $(e \not\in)$  contains two Boolean characters (*BB*) for the variables PSU0 and PSU1, respectively.

Function COM HVPSU2D SetPSUEnable

```
int COM_HVPSU2D_SetPSUEnable
  (WORD PortNumber, BOOL PSU0, BOOL PSU1);
```

Command: eBB∉

```
Response: eBB∉
```

Sets the enable flags of the PSU modules to the values given by the variables  $\tt PSU0$  and  $\tt PSU1$  and returns an error code according to Tab. 10.

For more details, see function COM HVPSU2D GetPSUEnable.

The direct command ( $eBB \notin$ ) contains two Boolean characters (*BB*) for the variables PSU0 and PSU1, respectively. If the command is executed successfully, the device responds by repeating the command characters.

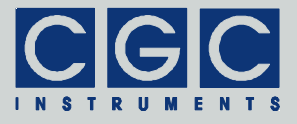

Function COM HVPSU2D HasPSUFullRange

```
int COM_HVPSU2D_HasPSUFullRange
  (WORD PortNumber, BOOL & PSU0,
  BOOL & PSU1);
Command: r∜
Response: rBB∜
```

Saves the range switching capability of the PSU modules in the variables PSU0 and PSU1 and returns an error code according to Tab. 10.

If the variable PSU0 or PSU1 is true, the respective PSU module is capable of switching the voltage range (see function COM\_HVPSU2D\_GetPSUFullRange for more details). If the variable is false, the respective PSU module cannot be switched. It is still possible to call the function COM\_HVPSU2D\_SetPSUFullRange, but it will not switch the voltage range.

The response to the direct command  $(r \notin)$  contains two Boolean characters (*BB*) for the variables PSU0 and PSU1, respectively.

Function COM HVPSU2D GetPSUFullRange

```
int COM_HVPSU2D_GetPSUFullRange
  (WORD PortNumber, BOOL & PSU0,
  BOOL & PSU1);
Command: p♥
Response: pBB♥
```

Saves the full-range flags of the PSU modules in the variables PSU0 and PSU1 and returns an error code according to Tab. 10.

If the variable PSU0 or PSU1 is true, the respective PSU module is configured for the full voltage range. Thus, it can generate voltages up to the nominal output value. If the variable is false, the PSU module can generate approximately half of the nominal output voltage but double the output current.

The response to the direct command  $(p \notin)$  contains two Boolean characters (*BB*) for the variables PSU0 and PSU1, respectively.

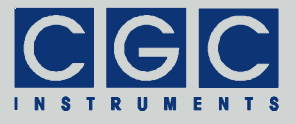

Function COM HVPSU2D SetPSUFullRange

```
int COM_HVPSU2D_SetPSUFullRange
  (WORD PortNumber, BOOL PSU0, BOOL PSU1);
```

Command: pBB¢<sup>₽</sup>

Response: p*BB*∉

Sets the full-range flags of the PSU modules to the values given by the variables  $\tt PSU0$  and  $\tt PSU1$  and returns an error code according to Tab. 10.

For more details, see function COM HVPSU2D GetPSUFullRange.

The direct command ( $pBB \notin$ ) contains two Boolean characters (*BB*) for the variables PSU0 and PSU1, respectively. If the command is executed successfully, the device responds by repeating the command characters.

```
Function COM HVPSU2D GetPSUOutputVoltage
```

```
int COM_HVPSU2D_GetPSUOutputVoltage
  (WORD PortNumber, unsigned PSU,
  double & Voltage);
Command: On々<sup>#</sup>
```

Response: OnVVVV♥

Saves the output voltage of the PSU module with the number PSU in the variable Voltage and returns an error code according to Tab. 10.

The variable PSU is the number of the PSU module. It can be 0 (constant COM\_HVPSU2D\_PSU\_POS in the declaration file COM-HVPSU2D.h) or 1 (constant COM\_HVPSU2D\_PSU\_NEG).

The return value in the variable Voltage is the value of the output voltage in V that was previously set by the function COM HVPSU2D SetPSUOutputVoltage.

The direct command  $(\bigcirc n \notin)$  contains one decimal character (n) for the variable PSU. The response  $(\bigcirc n \lor v \lor v \lor \psi)$  contains the decimal character (n) for the variable PSU followed by 5 hexadecimal digits for the

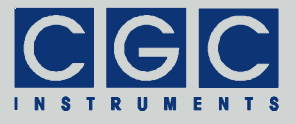

variable Voltage (*VVVVV*). The voltage value is in mV, i.e. in order to convert it into a value in V, it has to be divided by  $10^3$ .

#### Function COM HVPSU2D SetPSUOutputVoltage

# int COM\_HVPSU2D\_SetPSUOutputVoltage (WORD PortNumber, unsigned PSU, double Voltage);

```
Command: OnVVVV√
```

```
Response: OnVVVV♦
```

Sets the output voltage of the PSU module with the number  $\tt PSU$  to the value in the variable <code>Voltage</code> and returns an error code according to Tab. 10.

Formoredetails,seefunctionCOMHVPSU2DGetPSUOutputVoltage.

The direct command (OnVVVVV () contains one decimal character (n) for the variable PSU followed by 5 hexadecimal digits for the variable Voltage (VVVVV). The voltage value is in mV, for the parameter unit conversion, see function COM\_HVPSU2D\_GetPSUOutputVoltage. If the command is executed successfully, the device responds by repeating the command characters.

```
Function COM HVPSU2D GetPSUSetOutputVoltage
```

```
int COM_HVPSU2D_GetPSUSetOutputVoltage
  (WORD PortNumber, unsigned PSU,
  double & VoltageSet,
  double & VoltageLimit);
Command: on#
Response: onSSSSLLLLL#
```

Saves the set output voltage and the voltage limit of the PSU module with the number PSU in the variables VoltageSet and VoltageLimit, and returns an error code according to Tab. 10.

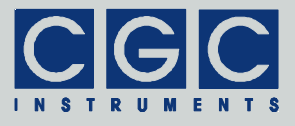

The variable PSU is the number of the PSU module. It can be 0 (constant COM\_HVPSU2D\_PSU\_POS in the declaration file COM-HVPSU2D.h) or 1 (constant COM\_HVPSU2D\_PSU\_NEG).

The return values in the variables VoltageSet and VoltageLimit are voltages in V. The latter is the limit of the output voltage, the value VoltageSet is the voltage that was previously set by the function COM\_HVPSU2D\_SetPSUOutputVoltage. However, it is adjusted to be lower than or equal to the voltage limit VoltageLimit.

The direct command  $(\circ n \not\in)$  contains one decimal character (n) for the variable PSU. The response (onSSSSSLLLLL♥) contains the decimal character (n) for the variable PSU followed by 2 x 5 hexadecimal digits for the variables VoltageSet (SSSSS) and VoltageLimit (LLLLL). The voltage values are in mV. parameter for the unit conversion. function see COM HVPSU2D GetPSUOutputVoltage.

```
Function COM HVPSU2D GetPSUOutputCurrent
```

```
int COM_HVPSU2D_GetPSUOutputCurrent
  (WORD PortNumber, unsigned PSU,
  double & Current);
```

Command: In∜

#### Response: InIIIIII∉

Saves the output current of the PSU module with the number PSU in the variable Current and returns an error code according to Tab. 10.

The variable PSU is the number of the PSU module, for more details, see function COM HVPSU2D GetPSUOutputVoltage.

The return value in the variable Current is the value of the output current in A that was previously set by the function COM\_HVPSU2D\_SetPSUOutputCurrent..

The direct command  $(In \not e)$  contains one decimal character (n) for the variable PSU. The response  $(InIIIII \not e)$  contains the decimal character (n) for the variable PSU followed by 6 hexadecimal digits for the variable Current (IIIII). The current value is in  $\mu$ A, i.e. in order to convert it into A, it has to be divided by  $10^6$ .

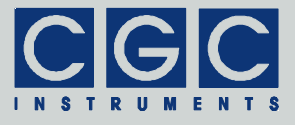

Function COM HVPSU2D SetPSUOutputCurrent

```
int COM_HVPSU2D_SetPSUOutputCurrent
  (WORD PortNumber, unsigned PSU,
  double Current);
Command: InIIIIId
```

Response: InIIIIIA

Sets the output current of the PSU module with the number PSU to the value in the variable Current and returns an error code according to Tab. 10.

Formoredetails,seefunctionCOMHVPSU2DGetPSUOutputCurrent.

The direct command (InIIIIII) contains one decimal character (n) for the variable PSU followed by 6 hexadecimal digits for the variable Current (IIIII). The current value is in  $\mu$ A, for the parameter unit conversion, see function COM\_HVPSU2D\_GetPSUOutputCurrent. If the command is executed successfully, the device responds by repeating the command characters.

```
Function COM HVPSU2D GetPSUSetOutputCurrent
```

```
int COM_HVPSU2D_GetPSUSetOutputCurrent
  (WORD PortNumber, unsigned PSU,
  double & CurrentSet,
  double & CurrentLimit);
```

```
Command: in∉
```

```
Response: inSSSSSLLLLL♥
```

Saves the set output current and the current limit of the PSU module with the number PSU in the variables CurrentSet and CurrentLimit, and returns an error code according to Tab. 10.

The variable PSU is the number of the PSU module. It can be 0 (constant COM\_HVPSU2D\_PSU\_POS in the declaration file COM-HVPSU2D.h) or 1 (constant COM\_HVPSU2D\_PSU\_NEG).

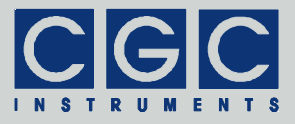

The return values in the variables CurrentSet and CurrentLimit are currents in A. The latter is the limit of the output current, the value CurrentSet is the current that was previously set by the function COM\_HVPSU2D\_SetPSUOutputCurrent. However, it is adjusted to be lower than or equal to the current limit CurrentLimit.

The direct command  $(in \mathcal{P})$  contains one decimal character (n) for the variable PSU. The response (inSSSSSSLLLLLL♂) contains the decimal character (n) for the variable PSU followed by 2 x 6 hexadecimal digits for the variables CurrentSet (SSSSSS) and CurrentLimit (LLLLLL). The current values are in μA, for the parameter unit conversion. function see COM HVPSU2D GetPSUOutputCurrent.

#### Function COM HVPSU2D GetPSUData

int COM\_HVPSU2D\_GetPSUData (WORD PortNumber, unsigned PSU, double & Voltage, double & Current, double & VoltDropout);

Command: mn∉

#### Response: mnVVVVVIIIIIIDDDDD♂

Saves the measured values of the PSU module with the number PSU in the variables Voltage, Current, and VoltDropout, and returns an error code according to Tab. 10.

The variable PSU is the number of the PSU module, for more details, see function COM\_HVPSU2D\_GetPSUOutputVoltage.

The return value in the variable Voltage is the measured value of the output voltage in V, the value in the variable Current is the measured value of the output current in A. The value in the variable Volt-Dropout is the measured value of the voltage dropout on the output voltage regulator, The voltage dropout and the output current determine the power dissipation of the PSU module. For the device to function properly, the voltage dropout should not be lower than 5-10 V.

The direct command  $(mn \not\in)$  contains one decimal character (n) for the variable PSU. The response  $(mnVVVVVIIIIIIDDDDD \not\in)$  contains the decimal character (n) for the variable PSU followed by 5 hexadecimal digits for the variable Voltage (VVVVV),

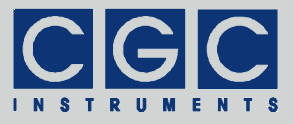

6 hexadecimal digits for the variable Current (IIIII), and 5 hexadecimal digits for the variable VoltDropout (DDDDD). The voltage values are in mV, for the parameter unit conversion, see functions COM\_HVPSU2D\_GetPSUOutputVoltage and COM\_HVPSU2D\_GetPSUOutputCurrent.

Function COM HVPSU2D GetPSUHousekeeping

int COM\_HVPSU2D\_GetPSUHousekeeping
 (WORD PortNumber, unsigned PSU,
 double & Volt24Vp, double & Volt12Vp,
 double & Volt12Vn, double & VoltRef);

Command: kn∉

#### Response: k*n*AAABBBBBCCCCDDDD∛

Saves the measured housekeeping values of the PSU module with the number PSU in the variables Volt24Vp, Volt12Vp, Volt12Vn, and VoltRef, and returns an error code according to Tab. 10.

The variable PSU is the number of the PSU module, for more details, see function COM\_HVPSU2D\_GetPSUOutputVoltage.

The return values in the variables <code>Volt24Vp</code>, <code>Volt12Vp</code>, <code>Volt12Vn</code>, and <code>VoltRef</code> are voltages in V. The first three values are the supply voltages of +24 V, +12 V, and -12 V, the last value is the reference voltage of the digital-to-analog converters of 10 V. The nominal values are unsigned, i.e. 24 V, 12 V, 12 V, and 10 V.

The direct command  $(kn \not\in)$  contains one decimal character (n) for the variable PSU. The response  $(knAAAABBBBBCCCCDDDD \not\in)$  contains the decimal character (n) for the variable PSU followed by 4 x 4 hexadecimal digits for the variables Volt24Vp (AAAA), Volt12Vp (BBBB), Volt12Vn (CCCC), and VoltRef (DDDDD). The voltage values are in mV, for the parameter unit conversion, see function COM\_HVPSU2D\_GetPSUOutputVoltage.

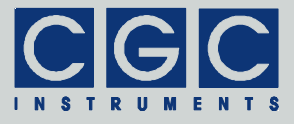

#### Function COM HVPSU2D GetADCHousekeeping

```
int COM_HVPSU2D_GetADCHousekeeping
  (WORD PortNumber, unsigned PSU,
  double & VoltAVDD, double & VoltDVDD,
  double & VoltALDO, double & VoltDLDO ,
  double & VoltRef, double & TempADC);
```

```
Command: hn∉
```

#### Response: h*n*AAAABBBBBCCCCDDDDEEEEFFFF∛

Saves the measured housekeeping values of the analog-to-digital converter (ADC) of the PSU module with the number PSU in the variables VoltAVDD, VoltDVDD, VoltALDO, VoltDLDO, VoltRef, and TempADC, and returns an error code according to Tab. 10.

The variable PSU is the number of the PSU module, for more details, see function COM\_HVPSU2D\_GetPSUOutputVoltage.

The return values in the variables VoltAVDD, VoltDVDD, VoltALDO, VoltDLDO, and VoltRef are voltages in V. The first four values are the supply voltages of the ADC, their nominal values are 3.5 V for the analog supply voltage AVDD, 3.3 V for the digital supply voltage DVDD, 1.8 V for the analog core supply voltage ALDO, and 1.8 V for the digital core supply voltage DLDO. The value in the variable VoltRef is the internal reference voltage of the ADC, its nominal value is 2.5 V. The return value in the variable TempADC is the ADC temperature in °C.

The direct command  $(hn \not\in)$  contains one decimal character (*n*) for the variable PSU. The response (hnAAAABBBBBCCCCDDDDEEEEFFFF $\mathcal{A}$ ) contains the decimal character (n) for the variable PSU followed by 6 x 4 hexadecimal digits for the variables VoltAVDD (AAAA), VoltDVDD (BBBB), VoltALDO (CCCC), and VoltDLDO (DDDDD), and VoltRef (EEEE), and TempADC (FFFF). The voltage values are in mV. for the parameter unit conversion. functions COM HVPSU2D GetPSUOutputVoltage see and COM HVPSU2D GetHousekeeping. The reference voltage VoltRef is measured indirectly by obtaining the ADC temperature using an external (FFFF) and internal (EEEE) reference voltage. Thus, the value of the reference voltage has to be determined as a quotient of the values *FFFF* and *EEEE* multiplied by 2.5 V:  $V_{ref}$  = *FFFF / EEEE*  $\cdot$  2.5 V.

Tel.: +49 (371) 355 098–55 Fax: +49 (371) 355 098–60

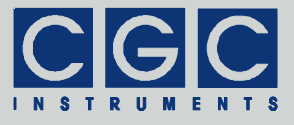

# **Device Configuration**

Function COM HVPSU2D GetDeviceEnable

```
int COM_HVPSU2D_GetDeviceEnable
  (WORD PortNumber, BOOL & Enable);
```

Command: E∉

#### Response: EB∉

Saves the enable state of the device in the variable Enable and returns an error code according to Tab. 10.

The value in the variable Enable determines the behavior of the device. If it is true, i.e. it is nonzero and no error conditions exist, the PSU modules are enabled (see bit ST\_PSU\_ENB\_CTRL in Tab. 12, i.e. the constant COM\_HVPSU2D\_ST\_PSU\_ENB\_CTRL in the declaration file COM-HVPSU2D.h). If the variable Enable is false, the PSU modules are disabled.

Note that the value of the enable state is stored in the NVM and is restored during startup. This means that if the device is enabled, it will be enabled at power-on and will produce output voltages.

The response to the direct command  $(\mathbb{E} \not\subset)$  contains one Boolean character (*B*) for the variable Enable.

Function COM HVPSU2D SetDeviceEnable

int COM\_HVPSU2D\_SetDeviceEnable
 (WORD PortNumber, BOOL Enable);
Command: EB♥
Response: EB♥

Sets the enable state of the device to the value given by the variable Enable and returns an error code according to Tab. 10.

For more details, see function COM\_HVPSU2D\_GetDeviceEnable.

The direct command  $(\mathbb{E}B \not\in)$  contains one Boolean character (*B*) for the variable  $\mathbb{E}nable$ . If the command is executed successfully, the device responds by repeating the command characters.

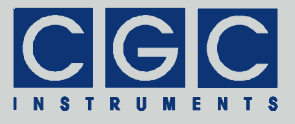

# **Configuration Management**

Function COM HVPSU2D ResetCurrentConfig

```
int COM_HVPSU2D_ResetCurrentConfig
  (WORD PortNumber);
```

Command: \*∜

#### Response: \*∉

Resets the current configuration and returns an error code according to Tab. 10.

This function resets all configuration values of the PSU modules. It resets the values of the output voltages and currents functions COM HVPSU2D GetPSUOutputVoltage (see and COM HVPSU2D GetPSUOutputCurrent), enables the device (see function COM HVPSU2D GetDeviceEnable), enables the PSU modules (see function COM HVPSU2D GetPSUEnable), enables their full range (see function COM HVPSU2D GetPSUFullRange), and disables the interlock loops (see function COM HVPSU2D GetInterlockEnable).

It is recommended to call this function before setting up a new configuration.

If the direct command  $(* \not )$  is executed successfully, the device responds by repeating the command characters.

#### Function COM\_HVPSU2D\_SaveCurrentConfig

int COM\_HVPSU2D\_SaveCurrentConfig
 (WORD PortNumber, unsigned ConfigNumber);

```
Command: JNN∜
```

#### Response: JNN∜

Saves the current device configuration to the configuration in the NVM with the number given by the variable ConfigNumber and returns an error code according to Tab. 10.

The configuration with the number given by the variable ConfigNumber can be any integer between 0 and

Tel.: +49 (371) 355 098–55 Fax: +49 (371) 355 098–60

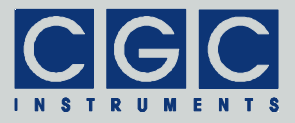

COM\_HVPSU2D\_MAX\_CONFIG-1 (see the declaration file COM-HVPSU2D.h).

Note that the call to the function COM\_HVPSU2D\_SaveCurrentConfig overwrites the previously saved configuration data without any warning.

Any configuration stored in the NVM can be restored, i.e. loaded as the current device configuration by the function COM\_HVPSU2D\_LoadCurrentConfig.

The direct command  $(JNN \not\in)$  contains two hexadecimal digits (NN) for the variable ConfigNumber. If the command is executed successfully, the device responds by repeating the command characters.

#### Function COM HVPSU2D LoadCurrentConfig

```
int COM_HVPSU2D_LoadCurrentConfig
  (WORD PortNumber, unsigned ConfigNumber);
```

```
Command: jNN∜
```

Response: j*NN*∜

Loads the current device configuration from the configuration in the NVM with the number given by the variable ConfigNumber and returns an error code according to Tab. 10.

There must be a saved configuration in the NVM from a prior call to the function COM\_HVPSU2D\_SaveCurrentConfig, otherwise the call to the function COM\_HVPSU2D\_LoadCurrentConfig fails.

For more details, see function COM HVPSU2D SaveCurrentConfig.

The direct command  $(j_NN \not\in)$  contains two hexadecimal digits (NN) for the variable ConfigNumber. If the command is executed successfully, the device responds by repeating the command characters.

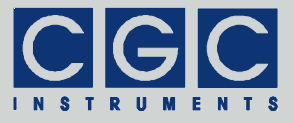

Function COM HVPSU2D GetConfigName

int COM\_HVPSU2D\_GetConfigName
 (WORD PortNumber, unsigned ConfigNumber,
 char Name [COM\_HVPSU2D\_CONFIG\_NAME\_SIZE]);

Command: ANN

Response: ANNS...S♥

Saves the name of the configuration in the NVM with the number given by the variable ConfigNumber in the variable Name and returns an error code according to Tab. 10.

For the configuration number in the variable ConfigNumber, see function COM\_HVPSU2D\_SaveCurrentConfig.

The variable Name passed to the function must be created before calling the function. Its size must match the value of the constant COM\_HVPSU2D\_CONFIG\_NAME\_SIZE (see the declaration file COM-HVPSU2D.h).

Note that the return value is a copy of the data from the NVM, thus there is no guarantee that the value is a null-terminated character string. To generate this string format, allocate the variable Name with one additional character and set the value of the last character of the array to 0 after calling the function COM HVPSU2D GetConfigName.

The call to the function COM\_HVPSU2D\_SaveCurrentConfig does not modify the configuration name, this is only possible with the function COM\_HVPSU2D\_SetConfigName.

The direct command  $(ANN \notin)$  contains two hexadecimal digits (NN) for the variable ConfigNumber. If the command is executed successfully, the device response  $(ANNS...S \notin)$  has the same beginning as the command and additionally returns  $2*COM_HVPSU2D_CONFIG_NAME_SIZE$  hexadecimal digits (S...S) for the variable Name. Note that in this way, the variable Name is transferred in a binary format and thus can be used to store any general character, not only ASCII ones.

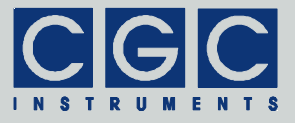

Function COM HVPSU2D SetConfigName

```
int COM_HVPSU2D_SetConfigName
  (WORD PortNumber, unsigned ConfigNumber,
   const char
   Name [COM_HVPSU2D_CONFIG_NAME_SIZE]);
Command: ANNS..S♥
```

Sets the name of the configuration in the NVM with the number given by the variable ConfigNumber to the value given by the variable Name and returns an error code according to Tab. 10.

For more details, see function COM\_HVPSU2D\_GetConfigName.

The direct command  $(ANNS...S \not )$  contains two hexadecimal digits (NN) for the variable ConfigNumber and 2\*COM\_HVPSU2D\_CONFIG\_NAME\_SIZE hexadecimal digits (S...S) for the variable Name. If the command is executed successfully, the device responds by repeating the command characters.

#### Function COM HVPSU2D GetConfigFlags

```
int COM_HVPSU2D_GetConfigFlags
  (WORD PortNumber, unsigned ConfigNumber,
  bool & Active, bool & Valid);
Command: XNN#
```

Response: XNNF♦

Saves the flags of the configuration in the NVM with the number given by the variable ConfigNumber in the variables Active and Valid, and returns an error code according to Tab. 10.

For the configuration number in the variable ConfigNumber, see function COM\_HVPSU2D\_SaveCurrentConfig.

The variables Active and Valid define the properties of a particular configuration in the NVM. The value Valid defines whether the configuration is handled as a valid one. If the value is reset, the configuration is considered to be empty.

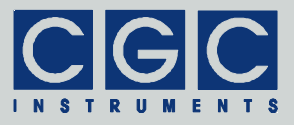

The value Active determines if the configuration is active (value set) or deleted (value reset). When this flag is flipped by calling the function COM\_HVPSU2D\_SetConfigFlags, the particular configuration can be deleted or undeleted.

Note that only a valid active configuration can be loaded successfully by the function COM\_HVPSU2D\_LoadCurrentConfig.

The direct command  $(XNN\mathcal{A})$  contains two hexadecimal digits (NN) for the variable ConfigNumber. If the command is executed successfully, the device response  $(XNNF\mathcal{A})$  has the same beginning as the command and additionally returns one hexadecimal digit (F) for the configuration flags. The configuration flags are a bit array, the least significant bit (bit 0) corresponds to the variable Active and the next bit (bit 1) to the variable Valid. This means that an empty configuration returns a flag value of 0, an active one 3, and a deleted one a value of 2.

```
Function COM HVPSU2D SetConfigFlags
```

```
int COM_HVPSU2D_SetConfigFlags
  (WORD PortNumber, unsigned ConfigNumber,
   bool Active, bool Valid);
Command: XNNF♥
```

```
Response: XNNF
```

Sets the flags of the configuration in the NVM with the number given by the variable ConfigNumber to the values given by the variables Active and Valid, and returns an error code according to Tab. 10.

For more details, see function COM\_HVPSU2D\_GetConfigFlags.

The direct command (XNNF&) contains two hexadecimal digits (NN) for the variable ConfigNumber and one hexadecimal digit (F) for the configuration flags (for more details, see function COM\_HVPSU2D\_GetConfigFlags). If the command is executed successfully, the device responds by repeating the command characters.

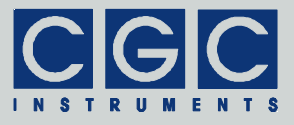

Function COM HVPSU2D GetConfigList

int COM\_HVPSU2D\_GetConfigList
 (WORD PortNumber,
 bool Active [COM\_HVPSU2D\_MAX\_CONFIG],
 bool Valid [COM\_HVPSU2D\_MAX\_CONFIG]);

Command: ₩¢

#### Response: WF..F♥

Saves the flags of all configurations in the NVM in the variables Active and Valid, and returns an error code according to Tab. 10.

The variables Active and Valid passed to the function are Boolean arrays that must be created before calling the function. Their size must match the value of the constant COM\_HVPSU2D\_CONFIG\_NAME\_SIZE (see the declaration file COM-HVPSU2D.h).

For the detailed description of the values Active and Valid, see function COM\_HVPSU2D\_GetConfigFlags.

The function COM\_HVPSU2D\_GetConfigList can be used to obtain a list of valid configurations without the necessity of periodically calling the function COM\_HVPSU2D\_GetConfigFlags. This would take a long time, especially with devices using a USB interface with a long latency.

The response to the direct command (₩₽) contains [(COM HVPSU2D MAX CONFIG\*2)/4] hexadecimal digits (F...F), where the brackets [] denote the integer part of the enclosed argument. The received digits are coded as bit arrays. Analogously to the flag coding for the function COM HVPSU2D GetConfigFlags, the least significant bit (bit 0) of the first digit corresponds to the variable Active and the next bit (bit 1) to the variable Valid of the first configuration (i.e. ConfigNumber = 0). The following bits (bit 2 and bit 3) of the digit correspond to the variables Active and Valid, respectively, of the second configuration (i.e. ConfigNumber = 1). The next hexadecimal digit is composed in the same way and contains the data of the next configuration pair (i.e. ConfigNumber = 2 and ConfigNumber = 3), etc.

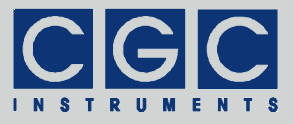

## Miscellaneous Functions

#### Function COM HVPSU2D GetSWVersion

#### WORD COM HVPSU2D GetSWVersion();

Returns the version of the software interface (the dynamic link library COM-HVPSU2D.dll).

This function should be used to check whether a software interface with the correct version is being used. The function should be called prior to any other function of the software interface. It does not have any influence on the communication and can be called at any time.

The return value is an unsigned 16-bit integer (WORD). The higher byte contains the main version number, the lower byte the subversion, i.e. the version order within the main version. If the version numbers of a library COM-HVPSU2D.dll are different, check the change list provided by the manufacturer. There is no guarantee that a library COM-HVPSU2D.dll with different version numbers can be used without any changes. In most cases, the user software has to be recompiled or modified to match the new definition of the software interface.

#### Function COM HVPSU2D GetHWType

```
int COM_HVPSU2D_GetHWType (WORD PortNumber,
   DWORD & HWType);
Command: t∜
Response: tHHHHHHH∜
```

Saves the device's hardware version in the variable HWType and returns an error code according to Tab. 10.

The return value in the variable HWType can be used to identify the hardware. i.e. to ensure that the connected device is the desired type. Please contact the manufacturer for further details.

The response to the direct command  $(t \notin)$  contains 6 hexadecimal digits (*HHHHHH*) for the variable HWType.

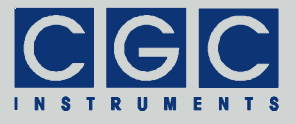

Function COM HVPSU2D GetHWVersion

```
int COM_HVPSU2D_GetHWVersion
  (WORD PortNumber, WORD & Version);
Command: v∜
```

Response: vVVV√

Saves the device's hardware version in the variable Version and returns an error code according to Tab. 10.

The return value in the variable Version should be used to check whether the hardware is an appropriate version.

The return value is similar to the return value of the function COM\_HVPSU2D\_GetSWVersion. It is an unsigned 16-bit integer (WORD) containing the main version and the subversion numbers. Check the change list provided by the manufacturer to learn whether the software interface is compatible with the hardware.

The response to the direct command  $(v \notin)$  contains 4 hexadecimal digits (*VVVV*) for the variable Version.

Function COM\_HVPSU2D\_GetFWVersion

```
int COM_HVPSU2D_GetFWVersion
  (WORD PortNumber, WORD & Version);
Command: V♥
Response: Vvvvv♥
```

Saves the device's firmware version in the variable Version and returns an error code according to Tab. 10.

The return value in the variable Version should be used to check whether the firmware is an appropriate version.

The return value is similar to the return value of the function COM\_HVPSU2D\_GetSWVersion. It is an unsigned 16-bit integer (WORD) containing the main version and the subversion numbers. Check the change list provided by the manufacturer to learn whether the software interface is compatible with the firmware.

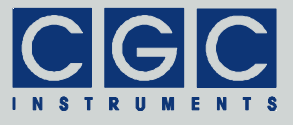

The response to the direct command  $(\forall \notin)$  contains 4 hexadecimal digits  $(\forall \forall \forall)$  for the variable  $\forall \texttt{Prsion}$ .

#### Function COM\_HVPSU2D\_GetFWDate

Saves the device's firmware date in the variable DateString and returns an error code according to Tab. 10.

The return value in the variable DateString is a null-terminated character string with the firmware compilation date. The buffer passed to the function must be created before the function call, it must be at least 16 bytes long.

The response to the direct command (D♥) usually contains 11 characters (dd..d) for the variable DateString.

#### Function COM HVPSU2D GetProductNo

```
int COM_HVPSU2D_GetProductNo
  (WORD PortNumber, DWORD & Number);
```

Command: N∉

#### Response: Nnnnnnnn⋪

Saves the device's product number in the variable Number and returns an error code according to Tab. 10.

The response to the direct command  $(N \notin)$  contains 8 hexadecimal digits (*nnnnnn*) for the variable Number.

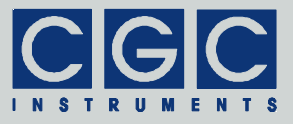

Function COM HVPSU2D GetProductID

```
int COM_HVPSU2D_GetProductID
  (WORD PortNumber, char * Identification);
Command: P∜
```

Response: Pii..i∉

Saves the device's product identification in the variable Identification and returns an error code according to Tab. 10.

The return value in the variable Identification is a null-terminated character string with the product identification. The buffer passed to the function must be created before the function call; it should be 60 characters long.

The response to the direct command  $(P \notin)$  contains a variable number of characters (*ii..i*) for the variable Identification. Note that the termination character of the string is not transmitted.

#### Function COM HVPSU2D GetUptime

```
int COM_HVPSU2D_GetUptime (WORD PortNumber,
DWORD & Seconds, WORD & Milliseconds,
DWORD & Optime);
```

Command: U∉

#### Response: USSSSSSSMM000000000∜

Saves the device uptime in the variables Seconds and Milliseconds, and the operating time in the variable Optime. The function return value is an error code according to Tab. 10.

The device uptime is the time elapsed from the last (re)start of the device, the operating time is the portion of the uptime in which the device was activated. The function COM\_HVPSU2D\_GetUptime can be used, for instance, to see whether the device has restarted unexpectedly or to check how long it has been operating.

The response to the direct command  $(U \notin)$  contains 8 hexadecimal digits (*SSSSSSS*) for the variable Seconds, 2 hexadecimal digits (*MM*) for the variable Milliseconds, and 8 hexadecimal digits (*OOOOOOOO*) for the variable Optime. To convert the value of the variable variable optime.

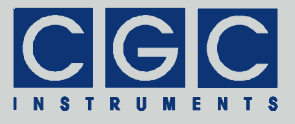

able Milliseconds into the abovementioned value, i.e. ms, it has to be multiplied by 3.90625, i.e. divided by 256=100h and multiplied by 1000.

Function COM\_HVPSU2D\_GetTotalTime

```
int COM_HVPSU2D_GetTotalTime
  (WORD PortNumber, DWORD & Uptime,
  DWORD & Optime);
Command: ud<sup>#</sup>
```

Response: uUUUUUUU000000000∜

Saves the total uptime of the device in the variable Uptime and the total operating time in the variable Optime. The function return value is an error code according to Tab. 10.

The total uptime and the total operating time are the sum of all uptimes and operating times, respectively (see function COM\_HVPSU2D\_GetUptime), since the device has been manufactured.

The response to the direct command  $(u \notin)$  contains 8 hexadecimal digits (*UUUUUUUU*) for the variable Uptime and 8 hexadecimal digits (00000000) for the variable Optime.

```
Function COM_HVPSU2D_GetCPUData
```

```
int COM_HVPSU2D_GetCPUData (WORD PortNumber,
    double & Load, double & Frequency);
```

Command: C∉

```
Response: CLLLFFFF∳
```

Saves the load of the device's CPU in the variable Load and its operating frequency in the variable Frequency. The function return value is an error code according to Tab. 10.

The CPU load is a value between 0 (= 0%) and 1 (= 100%). Under normal conditions, the CPU load should not exceed 10%. Large data transfers or controlling many fans may increase the load to higher values.

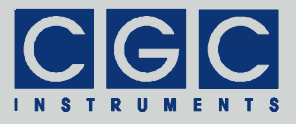

The CPU operating frequency is a value stabilized by a frequency locking loop to about 15.7 MHz. The frequency is also used as a time base for the communication interface. The theoretical frequency value equals 15.6672 MHz, which is a multiple of the maximum communication speed of 230.4 kbaud (see the function COM HVPSU2D SetBaudRate).

The response to the direct command  $(C \notin)$  contains 3 hexadecimal digits (*LLL*) for the variable Load and 4 hexadecimal digits (*FFFF*) for the variable Frequency. To convert the values into the abovementioned values, the variable Load has to be divided by 1000 and the variable Frequency multiplied by 1024.

#### Function COM\_HVPSU2D\_Restart

int COM\_HVPSU2D\_Restart (WORD PortNumber);

Command: #∉

Response: #∉

Restarts the device and returns an error code according to Tab. 10.

The function issues a reboot of the device's CPU and waits until the device responds again after the restart. This may take several seconds.

Note that after the restart, the communication speed is restored to the default value of 9600 baud. If a higher communication speed should be used, the function COM\_HVPSU2D\_SetBaudRate must be called again.

The response to the direct command  $(\# \diamond^{\sharp})$  occurs at the currently selected data rate. After the response has been received, the data rate must be restored in the host UART to the default value of 9600 baud to be able to communicate with the device.

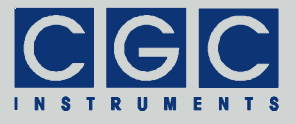

# Error Handling

#### Function COM HVPSU2D GetInterfaceState

# int COM\_HVPSU2D\_GetInterfaceState (WORD PortNumber);

Returns the state of the software interface according to Tab. 10.

This function can be used to obtain the last return value of an interface function. It does not have any influence on the communication and can be called at any time.

#### Function COM HVPSU2D GetErrorMessage

# const char \* COM\_HVPSU2D\_GetErrorMessage (WORD PortNumber);

Returns the error message corresponding to the state of the software interface (see function COM\_HVPSU2D\_GetInterfaceState). The return value is a pointer to a null-terminated character string according to Tab. 10.

This function does not have any influence on the communication and can be called at any time.

#### Function COM\_HVPSU2D\_GetIOState

#### int COM\_HVPSU2D\_GetIOState (WORD PortNumber);

Returns the interface state of the serial port according to Tab. 11.

This function can be used to obtain the result of the last I/O operation at the port. It does not have any influence on the communication and can be called at any time.

#### Function COM\_HVPSU2D\_GetIOErrorMessage

# const char \* COM\_HVPSU2D\_GetIOErrorMessage (WORD PortNumber);

Returns the error message corresponding to the interface state of the serial port (see function COM\_HVPSU2D\_GetIOState). The return value is a pointer to a null-terminated character string according to Tab. 11.

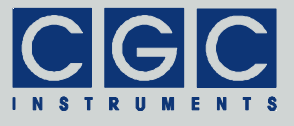

This function does not have any influence on the communication and can be called at any time.

Tel.: +49 (371) 355 098–55 Fax: +49 (371) 355 098–60